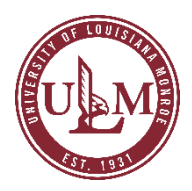

# NEOED APPLICANT TRACKING SYSTEM E-REFERENCE GUIDE FOR HIRING MANAGERS

This guide provides steps on how to check references on candidates in order to help make better decisions in the hiring process.

## **E-REFERENCES FOR CANDIDATES**

#### Sending E-References

From your Dashboard, review and select your candidate(s) whose references you want to contact, and then select 'Send E-Reference Notification' from the Actions drop-down. This action can also be performed from the application details page. \***Note:** all candidates are required to submit a minimum of three (3) references with email addresses.

| Re | ference C *          | R Actions *                     |                  |                   |                    |          |           |                 | More Q          |
|----|----------------------|---------------------------------|------------------|-------------------|--------------------|----------|-----------|-----------------|-----------------|
|    | records are selected | Move to Hire                    |                  |                   |                    |          |           |                 | Clear selection |
|    | A Name               | Send Notices<br>Move to e-Offer | Phone            | Master<br>Profile | Action :<br>Date : | Print PA | Notices   | Status          | Rating          |
|    | McDoneld, Ja         | Print Apps                      | 360-555-9731     | 8                 | 06/10/2020         |          |           | Reference Chec. | NA              |
|    | Wison, Janie         | Send E-Reference                | (888) 555 5555   | 8                 | 0640/2020          |          | 23        | Reference Chec  | NA              |
|    | [ [ ] ] ] ]          | (Menterinal)                    | 1 may our office |                   |                    |          | (1999) (1 | Solo Solo       | (no.1-2 of 2    |

Navigation: Dashboard > Recruiting > My Candidates > Actions

You will be presented with a three-step process where you will first determine which references you want to contact. By default, all references are selected, but you are able to unselect any references that you do not want to contact. When satisfied, select **Next**.

#### STEP 1

| Send E-Reference    |                                                                      |                                                                                                   | Cancel Next              |
|---------------------|----------------------------------------------------------------------|---------------------------------------------------------------------------------------------------|--------------------------|
| 1. SELECT REFERENCE | 2. PREVIEW QUESTIONNAIRE                                             | 3. EMAIL NOTIFICATION                                                                             |                          |
| Select Reference    |                                                                      |                                                                                                   | ·                        |
| Candidate .         | Reference Already Submitted                                          | Reference Email Will Be Sent To                                                                   |                          |
| James Wilson        | NA                                                                   | <ul> <li>riewis@neogov.net</li> <li>jgarretson@neogov.com</li> <li>abateman@neogov.net</li> </ul> |                          |
| Jamie McDonald      | smiller2@neogov.com<br>mrodrigez2@neogov.com<br>rlesseter@neogov.net | NA                                                                                                |                          |
| <<>>>>              |                                                                      |                                                                                                   | Showing 1 - 2 of 2 items |

Navigation: Dashboard > Recruiting > My Candidates > Actions > Send E-Reference Notification

In the second step you will preview the E-Reference Questionnaire associated with the job posting the selected candidate(s) were referred from.

### STEP 2

| end E-Reference                                                                                                    |                                        | Cancel C Previou | Nex |
|----------------------------------------------------------------------------------------------------|----------------------------------------|------------------|-----|
| SELECT REFERENCE V 2. PREVIEW QUESTIONNAIRE 3. EMAIL                                                                                                    | NOTIFICATION                           | /                |     |
| Basic Reference Questionnaire (Higher Education)                                                                                                    | Condidates<br>James Wilson , +1 more   |                  |     |
| REFERENCE QUESTIONNAIRE                                                                                                    |                                        |                  |     |
| Basic Reference Question                                                                                                    | naire                                  |                  |     |
| (Higher Education)                                                                                                    |                                        |                  |     |
| Please attach a letter of reference for candidate this candidate in the field belo<br>Letter field. The candidate rating is optional. Thank you for your time? | sw or copy/paste it into the Reference |                  |     |
| * Refer are required                                                                                                    |                                        |                  |     |
| 1. Reference Letter *                                                                                                    |                                        |                  | -   |
| Enter text                                                                                                    |                                        |                  | 6   |

In the third step, you will be able to preview, edit, and then send the E-Reference email notice to the candidate's references that includes the URL to complete the questionnaire. There isn't an E-Reference reminder notification function, so if you want to send a reminder notice to a candidate's references who haven't completed the questionnaire, just repeat these steps.

#### STEP 3

| Send E-Reference                                                                                                    | Cancel < Previous                                                             | Send E-Reference |
|----------------------------------------------------------------------------------------------------|-------------------------------------------------------------------------------|------------------|
| 1. SELECT REFERENCE V 2. PREVIEW QUESTIONNAIRE V 3. EMAIL NOTIFICATION                                                                        | /                                                                             |                  |
| Email Notification Preview                                                                                                    |                                                                               |                  |
| Template Sample Reference                                                                                                    | $\longrightarrow$                                                             | 2 Override       |
| Dear <eroference_fname> <eroference_lname>:</eroference_lname></eroference_fname>                                                             |                                                                               |                  |
| Your contact information has been provided to us as an employment reference for Applicant_ProtName> Applicant_LastName> who has applied for t | the position of Position_Title> at <age< td=""><td>ency_Neme&gt;.</td></age<> | ency_Neme>.      |
| We would greatly appreciate your feedback on this candidate within the next 7 days.                                                           |                                                                               |                  |
| Please click on the following link to access the online e-Reference form: < EReference_URL>                                                   |                                                                               |                  |
| Thank you very much for your assistance.                                                                                                    |                                                                               |                  |
| Sincerely,                                                                                                    |                                                                               |                  |
| (User_FratName) (User_LastName)                                                                                                    |                                                                               |                  |
| <agency_neme></agency_neme>                                                                                                    |                                                                               |                  |
| «User_Phone»                                                                                                    |                                                                               | 0                |

#### **Reviewing E-References**

To review an E-Reference, you will click on the E-Reference sent for the candidate. You will be able to see how many have responded to the reference survey.

| æ | Name                    | Action<br>Date | Notices   | Master<br>Profile        | E-References                                            |
|---|-------------------------|----------------|-----------|--------------------------|---------------------------------------------------------|
|   | Gerety, Matthew Steven  | 03/01/2021     |           | $\sim$                   | N/A                                                     |
|   | Grigsby, Anna F         | 03/01/2021     |           | $\stackrel{\circ}{\sim}$ | N/A                                                     |
|   | Grunsky, Tracey Michele | 03/01/2021     |           | 0                        | N/A                                                     |
|   | Hardyway, Stephanie A   | 03/02/2021     | $\square$ | ۹                        | Bot 3                                                   |
|   | HARTLINE, MICHAELA      | 03/04/2021     |           | ۹.                       | Click to open E-References for Hardyway,<br>Stephanie A |
|   | Hawkins, Ondrell L      | 03/04/2021     |           | 0                        | N/A                                                     |
|   | Huckabay, Austyn Leigh  | 03/04/2021     |           | 0                        | N/A                                                     |
|   | Johnson, Nieshia D      | 03/01/2021     |           | 0                        | 0 of 3                                                  |

Once you click on the references to open, you will be able to view the responses from each reference.

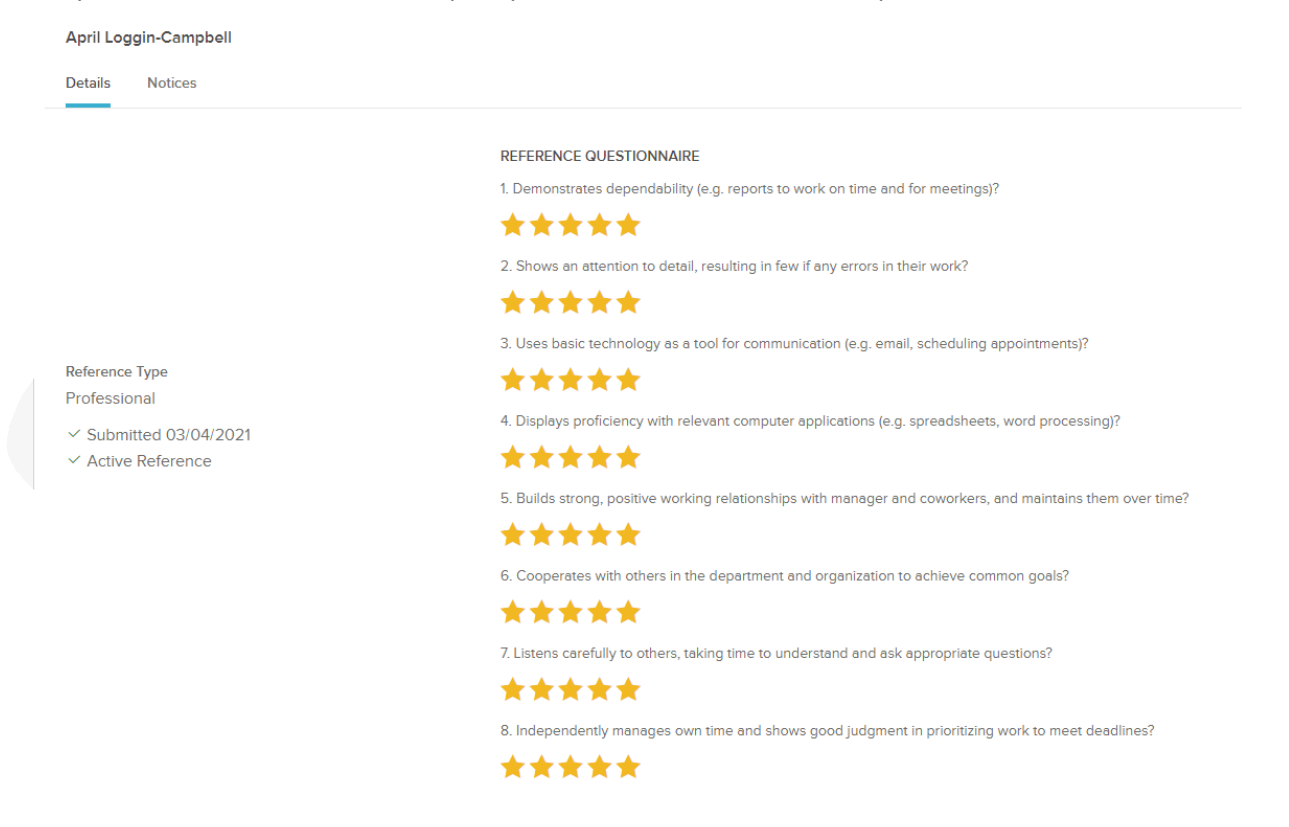